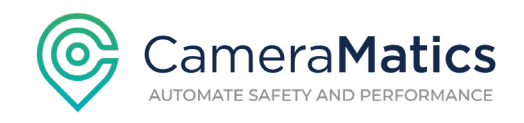

## How to download & save high-res video from your CameraMatics camera(s):

1. There are several ways to do this. We recommend you select an event from inside the AI-triggered or G-force triggered Driving Events. Click on Driving Events:

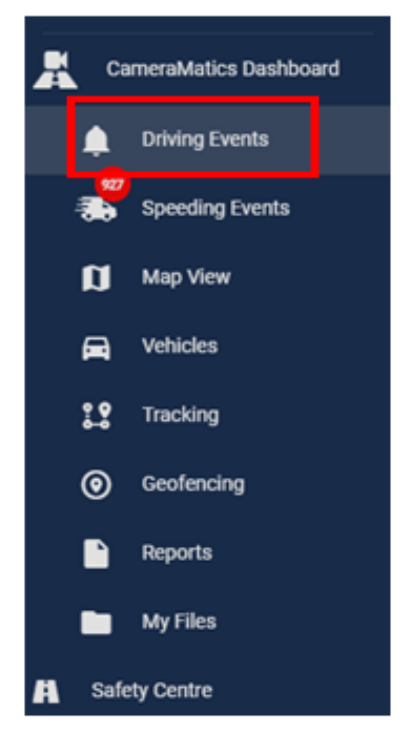

2. The list of events will default to the past 7 days. You can click the calendar button to change the date range that you want to display.

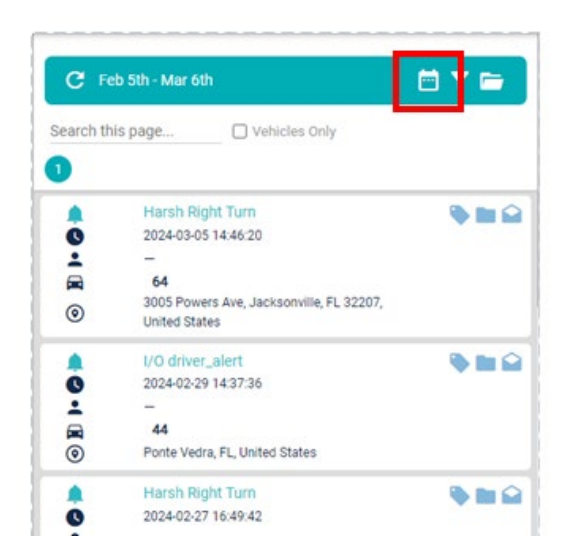

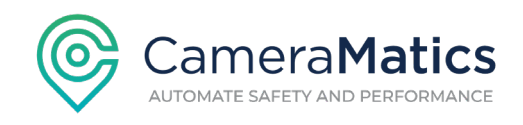

3. Click the date range that you want to display and click apply.

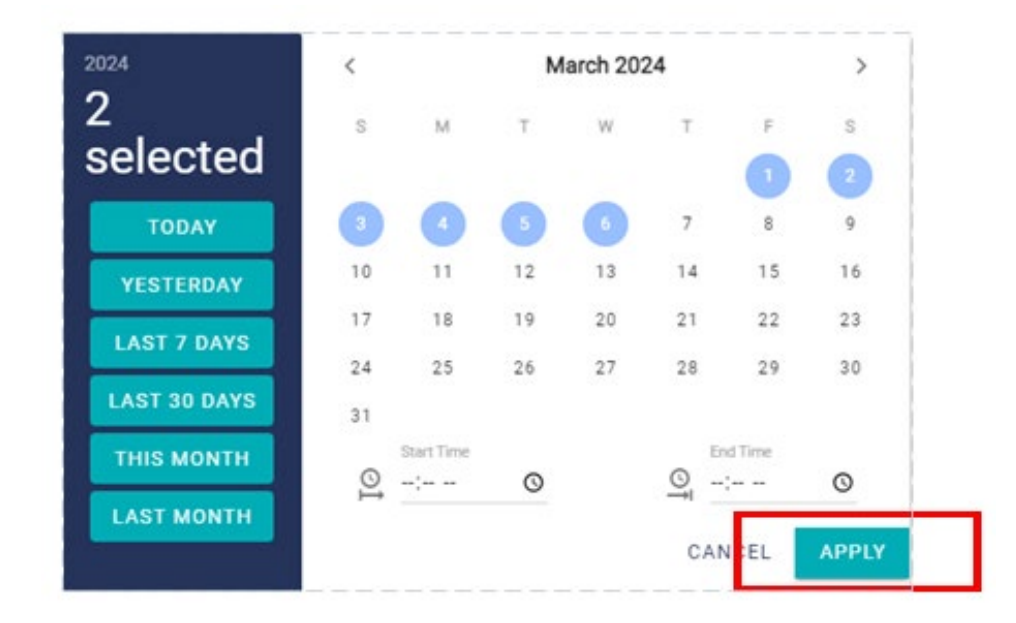

4. Click inside any Driving Event box to show the event data in low resolution.

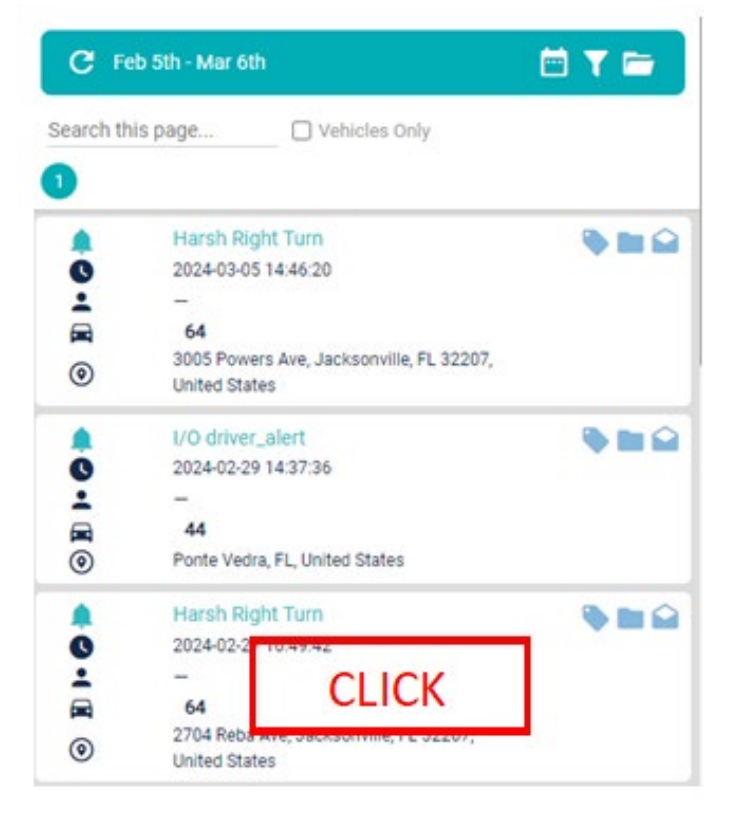

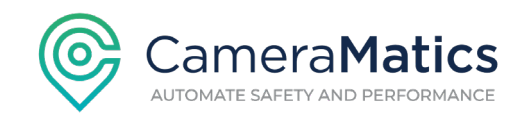

5. The low-resolution video, still capture, overhead view, g-force and speed data will load & will then be ready to play.

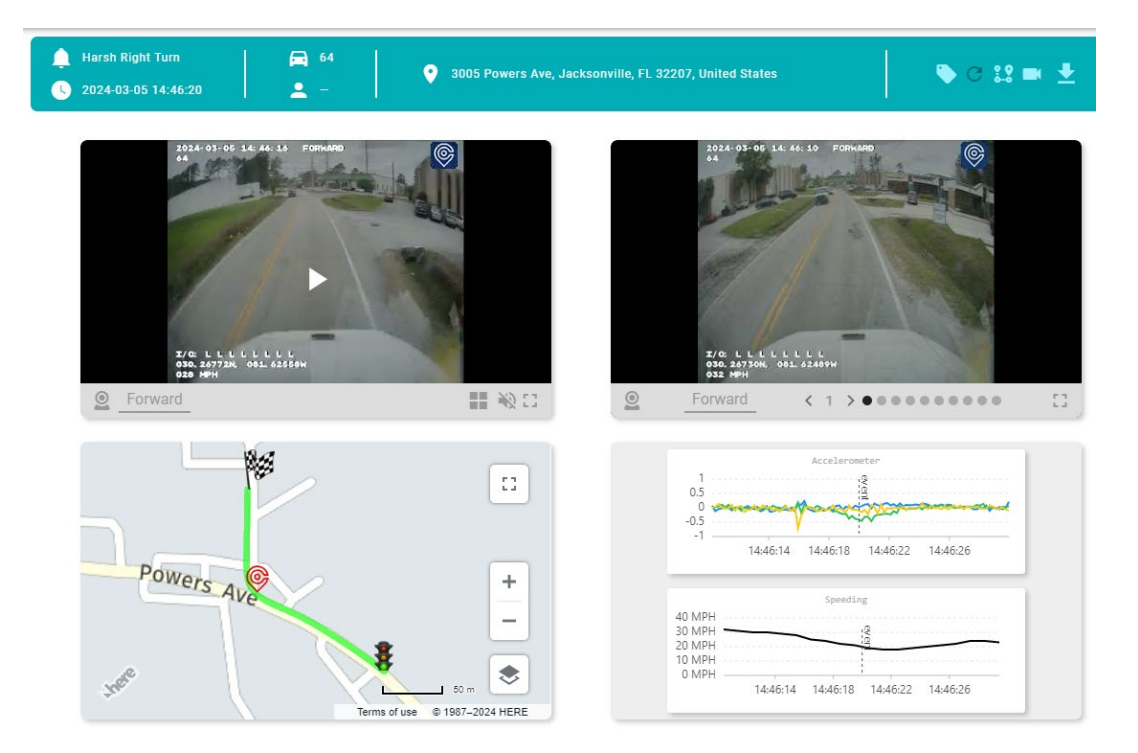

6. To download high resolution data, click the download button.

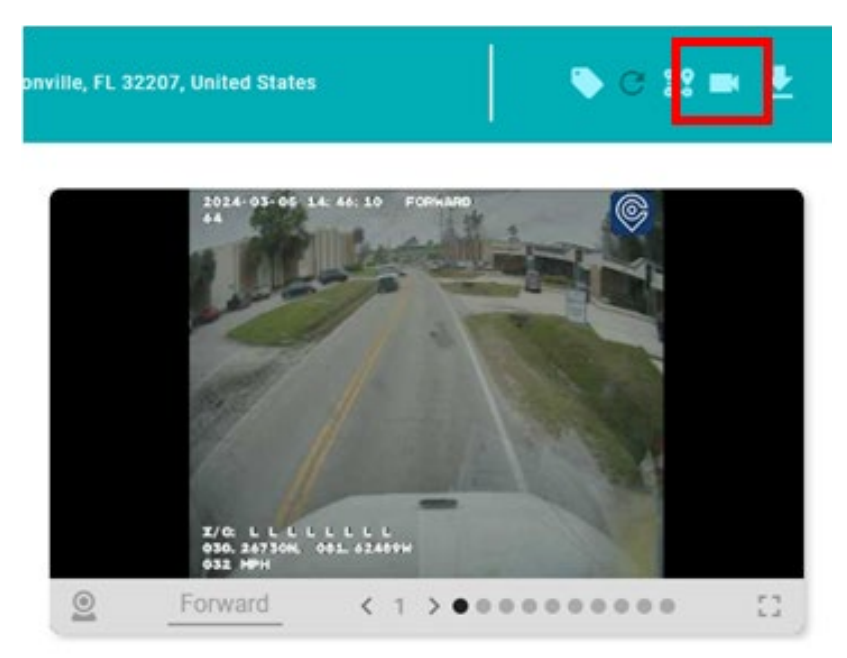

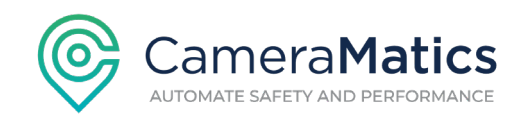

7. The date and time will default to the video event that you selected - and you can change that, (e.g., 15 seconds earlier). Click to select which camera lens(es) from which you want to download high resolution video.

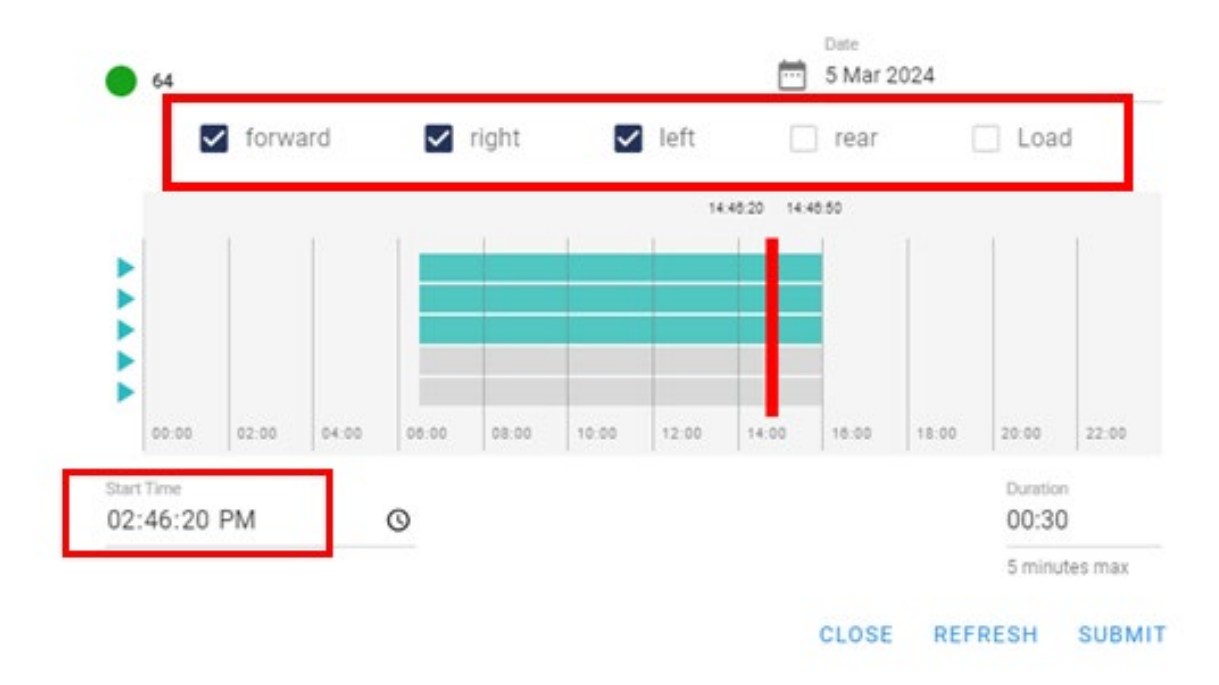

8. Select the duration/length of time you want for the video download. Then click submit.

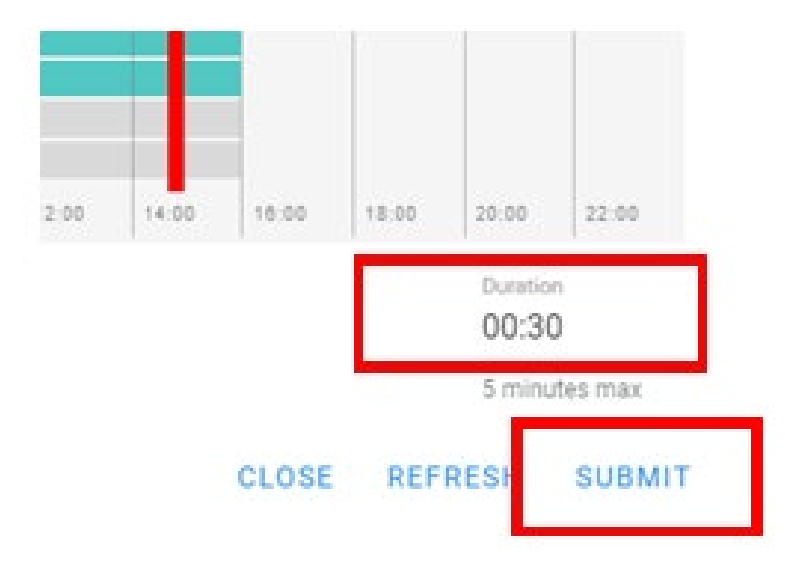

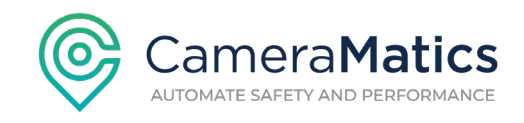

9. The high resolution video(s) will start to download to the My Files section and will stay there until you or an administrator deletes them.

| CameraMatics Dashboard |    |                         | ~          |      |                           |          |                                  |                           |       |           |        |   | ~ |
|------------------------|----|-------------------------|------------|------|---------------------------|----------|----------------------------------|---------------------------|-------|-----------|--------|---|---|
| Driving Events         |    | Fisitaria               | Value Name | 00w  | Start Time                | Duration | Classes                          | Created At                | -     | Sharing   | Action |   |   |
| Speeding Events        |    | 64_2024_03_05_14_46_20  | 64         | -    | 5 March 2024 14:46:20     | 208      | right, left, forward, rear       | 6 March 2024 09:34:55     | 6.05  | A shared  |        | 0 |   |
| 🚺 Map View             |    | 64_2024_03_05_15_14_00  | 64         | -    | 5 March 2024 15:14:00     | 456      | Load                             | 5 March 2024 15 19:01     | 2012  | A shared  |        | 0 |   |
| Vehicles               |    | 350_2024,03_0108_51_00  | 350        | - 21 | 1 March 2024 08:51:00     | 1m 45s   | load                             | 1 March 2024 09:55:27     | 30(3) | A shared  |        | 0 |   |
| Tracking               |    | 44,2024,02,19,19,52,10  | 44         | -    | 19 February 2024 19:52:10 | 301      | rear                             | 29 February 2024 15:23:10 | 30(3) |           | ٠      | 0 |   |
| Geofencing             |    | 44_2024_02_19_19_52_10  | 44         | - 7  | 19 February 2024 19:52:10 | 456      | right, left, rear                | 29 February 2024 12:37:22 | 5015  | at shared |        | 0 |   |
| B                      | 10 | 64,2024,02,29,.09,46,00 | 64         | -    | 29 February 2024 09:46:00 | 450      | forward, left, right, rear, Load | 29 February 2024 11:32:41 | 747   | 11        | н      | 0 |   |
| MyFiles                | 0  | 44,2024,02.28,.07,38,45 | 44         |      | 28 February 2024 07:38:45 | 3m 30s   | reac right                       | 28 February 2024 18:37:56 | 4474  |           |        | 0 |   |
| sercy Letter           |    | 44_2024_02_19_19_52_17  | 44         | -    | 19 February 2024 19:52:17 | 304      | lett.                            | 28 February 2024 18:09:02 | 2073  | A start   |        | 0 |   |
| Geotab                 |    | 350.2024.02.2816.10.00  | 350        | -    | 28 February 2024 16 10 00 | 209      | forward, right, left, rear, load | 28 February 2024 17:13:50 | 747   |           |        | 0 |   |